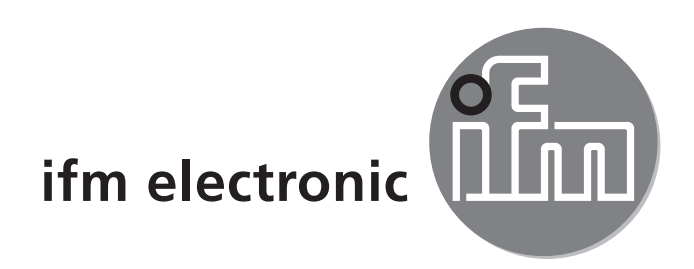

Bedienungsanleitung Vortex-Durchflusssensor

### efectorado SVxxx4

CE

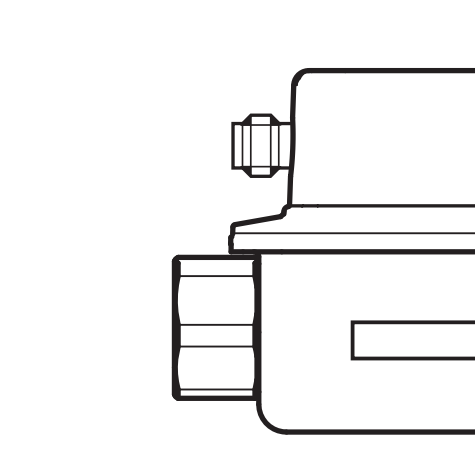

# Inhalt

| 1 Vorbemerkung<br>1.1 Verwendete Symbole                | 3<br>3 |
|---------------------------------------------------------|--------|
| 1.2 Verwendete Warnhinweise                             | 3      |
| 2 Sicherheitshinweise                                   | 3      |
| 3 Bestimmungsgemäße Verwendung                          | 4      |
| 4 Funktion                                              | 4      |
| 5 Montage                                               | 5      |
| 6 Elektrischer Anschluss                                | 6      |
| 7 Bedien- und Anzeigeelemente                           | 7      |
| 8 Menü                                                  | 8      |
| 8.1 Hauptmenü                                           | 8      |
| 8.1.1 Erläuterung Hauptmenü                             | 8      |
| 8.2 Erweiterte Funktionen – Grundeinstellungen          | 9      |
| 8.2.1 Erläuterung Grundeinstellungen (CFG)              | 9      |
| 8.3 Erweiterte Funktionen – Min-/Max-Speicher – Display | 10     |
| 8.3.1 Erläuterung Min-/Max-Speicher (MEM)               | 11     |
| 8.3.2 Erläuterung Displayfunktion (DIS)                 | 11     |
| 9 Parametrieren                                         | 11     |
| 9.1 Parametriervorgang allgemein                        | 12     |
| 10 Fehlerbehebung                                       | 12     |
| 11 Werkseinstellung                                     | 13     |

Technische Daten, Zulassungen, Zubehör und weitere Informationen unter www.ifm.com.

# 1 Vorbemerkung

## 1.1 Verwendete Symbole

- Handlungsanweisung
- > Reaktion, Ergebnis
- [...] Bezeichnung von Tasten, Schaltflächen oder Anzeigen
- $\rightarrow$  Querverweis

Wichtiger Hinweis

Fehlfunktionen oder Störungen sind bei Nichtbeachtung möglich.

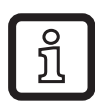

Information

Ergänzender Hinweis.

### 1.2 Verwendete Warnhinweise

# 

Warnung vor Personenschäden. Leichte reversible Verletzungen sind möglich.

# 2 Sicherheitshinweise

- Lesen Sie vor der Inbetriebnahme des Gerätes dieses Dokument. Vergewissern Sie sich, dass sich das Produkt uneingeschränkt für die betreffenden Applikationen eignet.
- Die Missachtung von Anwendungshinweisen oder technischen Angaben kann zu Sach- und/oder Personenschäden führen.
- Unsachgemäßer oder nicht bestimmungsgemäßer Gebrauch kann zu Funktionsstörungen des Gerätes oder zu unerwünschten Auswirkungen in Ihrer Applikation führen. Deshalb dürfen Montage, elektrischer Anschluss, Inbetriebnahme, Bedienung und Wartung des Gerätes nur durch ausgebildetes, vom Anlagenbetreiber autorisiertes Fachpersonal durchgeführt werden.
- Um den einwandfreien Zustand des Gerätes f
  ür die Betriebszeit zu gew
  ährleisten, ist es notwendig, das Ger
  ät nur f
  ür Messstoffe einzusetzen, gegen die die prozessber
  ührenden Materialien hinreichend best
  ändig sind (→ Technische Daten).
- Die Verantwortung, ob die Messgeräte für den jeweiligen Verwendungszweck in Frage kommen, liegt beim Betreiber. Der Hersteller übernimmt keine Haftung

für Folgen von Fehlgebrauch durch den Betreiber. Eine unsachgemäße Installation und Bedienung der Messgeräte führt zum Verlust der Gewährleistungsansprüche.

# 

Bei Medientemperaturen über 50 °C (122 °F) können sich einige Bereiche des Gehäuses auf über 65 °C (149 °F) erwärmen. Verbrennungsgefahr.

- In diesem Fall Gerät nicht berühren.
- Gehäuse gegen den Kontakt mit entzündlichen Stoffen und gegen unbeabsichtigtes Berühren sichern.
- Tasten nicht mit der Hand betätigen. Stattdessen einen Hilfsgegenstand (z. B. Kugelschreiber) benutzen.

# 3 Bestimmungsgemäße Verwendung

Das Gerät überwacht flüssige wasserbasierende Medien (Wasser, deionisiertes Wasser, Kühlwasser).

Es erfasst die beiden Prozessgrößen Durchflussmenge und Medientemperatur.

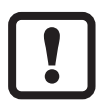

Druckgeräterichtlinie (DGRL): Die Geräte entsprechen der Druckgeräterichtlinie und sind für Medien der Fluidgruppe 2 nach guter Ingenierpraxis ausgelegt und hergestellt.

Einsatz von Medien der Fluidgruppe 1 auf Anfrage.

# **4** Funktion

- Das Gerät erfasst die Durchflussmenge nach dem Vortex-Messprinzip.
- Es verfügt über eine IO-Link-Schnittstelle.
- Das Gerät zeigt die aktuelle Strömung und Temperatur in einem Display an. Es erzeugt 2 Ausgangssignale entsprechend der Parametrierung:
  - OUT1 / IO-Link: Analogsignal für Temperatur
  - OUT2: Analogsignal für Durchflussmenge

# 5 Montage

- ► Durchfluss in Pfeilrichtung. Einbaurichtung beachten.
- ► Auf gleiche Innendurchmesser von Rohrleitung und Sensor achten.
- Ablagerungen, Gas- und Luftansammlungen im Leitungssystem vermeiden. Gerät so einbauen, dass das Messrohr stets vollständig mit Medium gefüllt ist.
- ► Vor oder in steigender Leitung einbauen.
- Empfohlenes Anzugsdrehmoment: 30 Nm
- Störungen im Zu- und Auslauf vermeiden. Dazu folgende Ein- und Auslaufstrecken vorsehen:

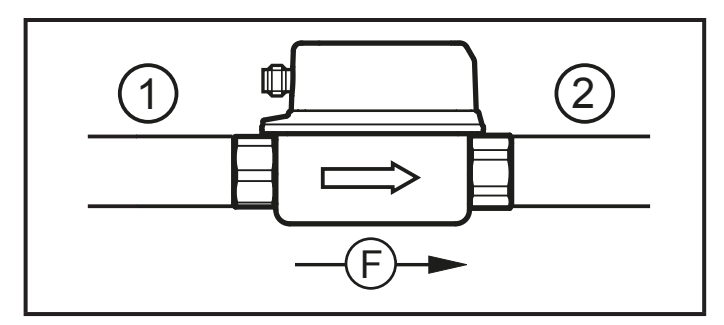

DN = Nennweite des Rohres R = Radius

| Störung                          | Einlaufstrecke (1) | Auslaufstrecke (2) |
|----------------------------------|--------------------|--------------------|
| Nicht ideale Krümmung            | ≥ 5 x DN           | ≥ 1 x DN           |
| Ideale Krümmung                  | ≥ 0,5 x DN         |                    |
| NP. 0ton                         |                    |                    |
| Mehrfachkrümmungen (2 x 90°)     | ≥ 15 x DN          |                    |
| Reduzierung Rohrinnendurchmesser | ≥ 15 x DN          | ≥ 15 x DN          |
| Ventil oder Pumpe                | ≥ 25 x DN          |                    |

- Gerät so einbauen, dass keine mechanischen Kräfte auf die Rohrleitung einwirken. Dazu gegebenenfalls Montagewinkel verwenden.
  - Zur Direktmontage Gerät mit 4 gewindefurchenden Schrauben M4 DIN 7500 auf dem Untergrund befestigen. Maximale Einschraubtiefe ins Gehäuse: 5,5 mm.

- Für die Montage mit Befestigungselement: ifm-Montagezubehör unter www.ifm.com.
- ► Folgende Einbaulagen vermeiden:
  - Direkt vor einer fallenden Leitung.
  - In einer fallenden Leitung.
  - Am höchsten Punkt des Leitungssystems.
  - Unmittelbar vor einem Rohrauslauf.
  - An der Ansaugseite einer Pumpe.

# 6 Elektrischer Anschluss

- Das Gerät darf nur von einer Elektrofachkraft installiert werden. Befolgen Sie die nationalen und internationalen Vorschriften zur Errichtung elektrotechnischer Anlagen. Spannungsversorgung nach EN 50178, SELV, PELV.
- ► Anlage spannungsfrei schalten.
- Gerät folgendermaßen anschließen:

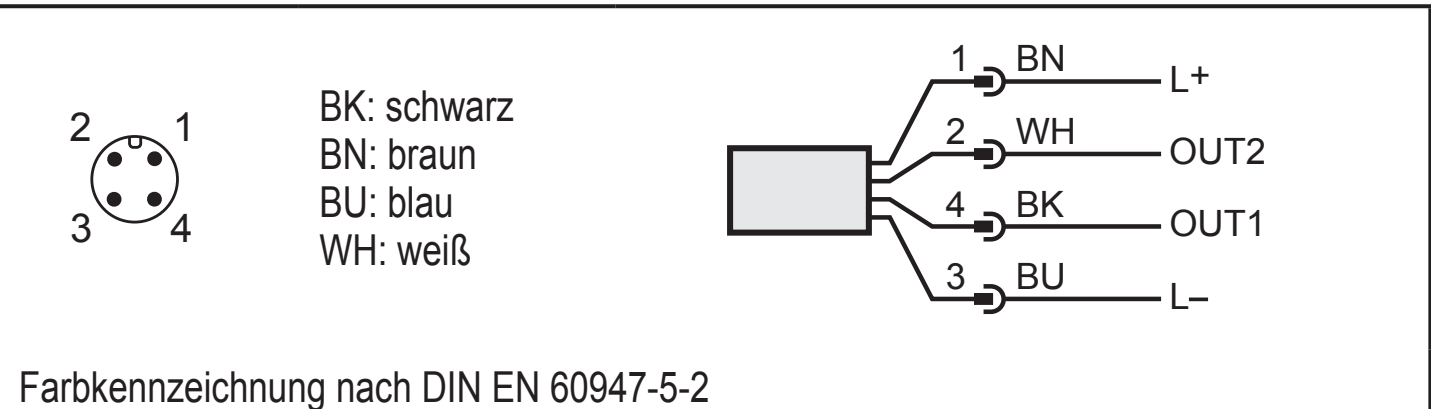

 Pin 1
 L+

 Pin 3
 L 

 Pin 4 (OUT1)
 • Analogsignal für Temperatur

 • IO-Link

 Pin 2 (OUT2)
 • Analogsignal für Durchflussmenge

# 7 Bedien- und Anzeigeelemente

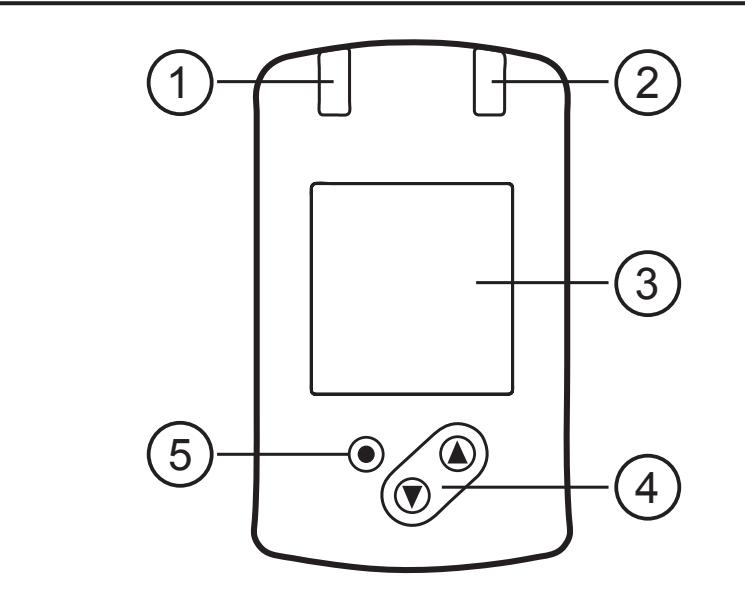

DE

#### 1 und 2: LEDs

Ohne Funktion

#### 3: TFT-Display

- Anzeige aktueller Prozesswerte (Durchflussmenge, Temperatur)
- Anzeige der Parameter und Parameterwerte

### 4: Taste [▲] und [▼]

- Parameter anwählen
- Parameterwert ändern (längerer Tastendruck)
- Wechsel der Prozesswertanzeige im normalen Arbeitsbetrieb (Run-Modus)
- Verriegeln / Entriegeln (gleichzeitiger Tastendruck > 10 Sekunden)

#### 5: Taste [•] = Enter

- Wechsel vom RUN-Modus ins Hauptmenü
- Wechsel in Einstellmodus
- Übernahme des eingestellten Parameterwertes

# 8 Menü

### 8.1 Hauptmenü

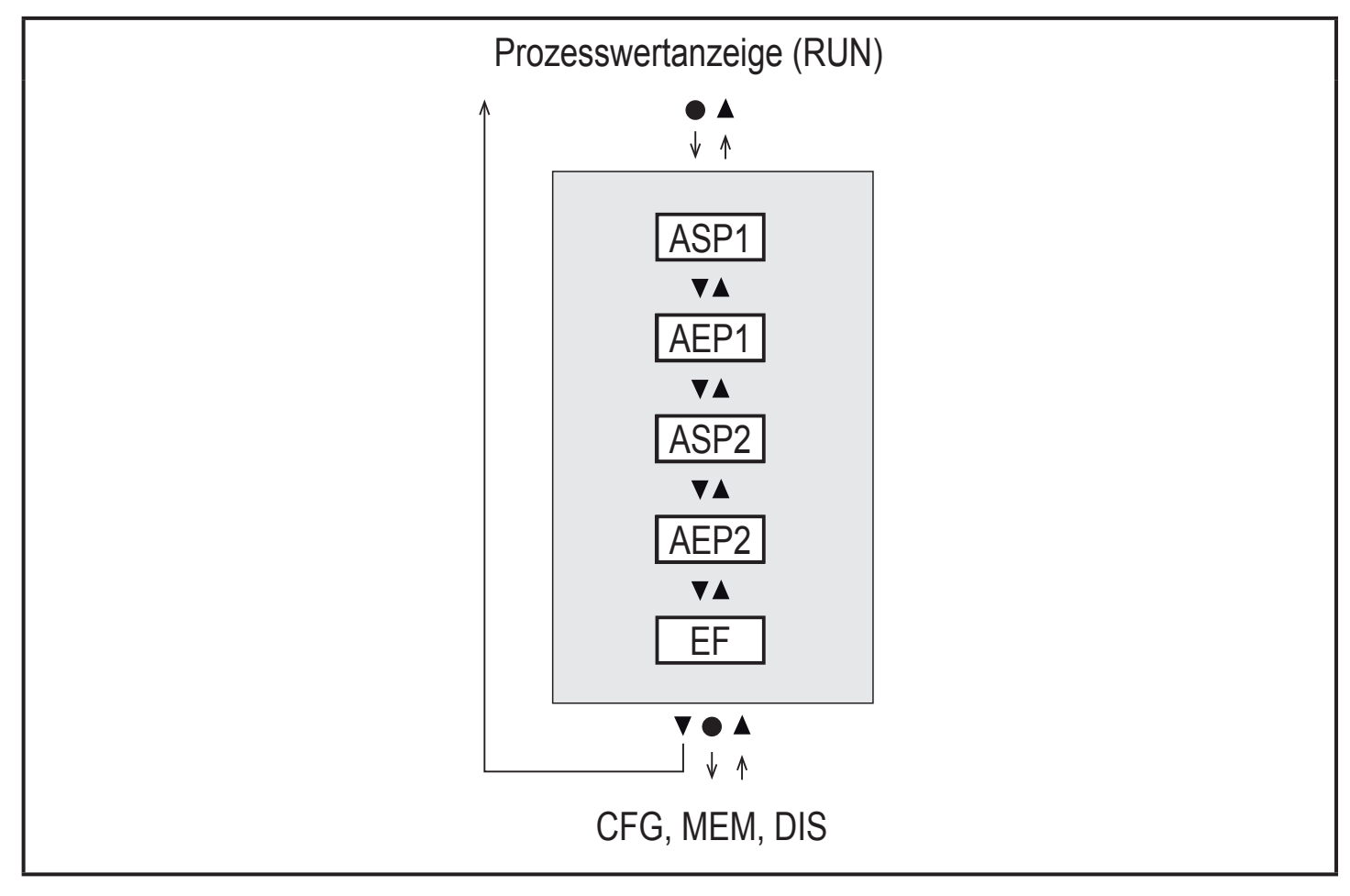

### 8.1.1 Erläuterung Hauptmenü

| ASP1 | Analogstartwert für Temperatur                               |
|------|--------------------------------------------------------------|
| AEP1 | Analogendwert für Temperatur                                 |
| ASP2 | Analogstartwert für Durchfluss                               |
| AEP2 | Analogendwert für Durchfluss                                 |
| EF   | Erweiterte Funktionen. Öffnen der untergeordneten Menüebene. |

### 8.2 Erweiterte Funktionen – Grundeinstellungen

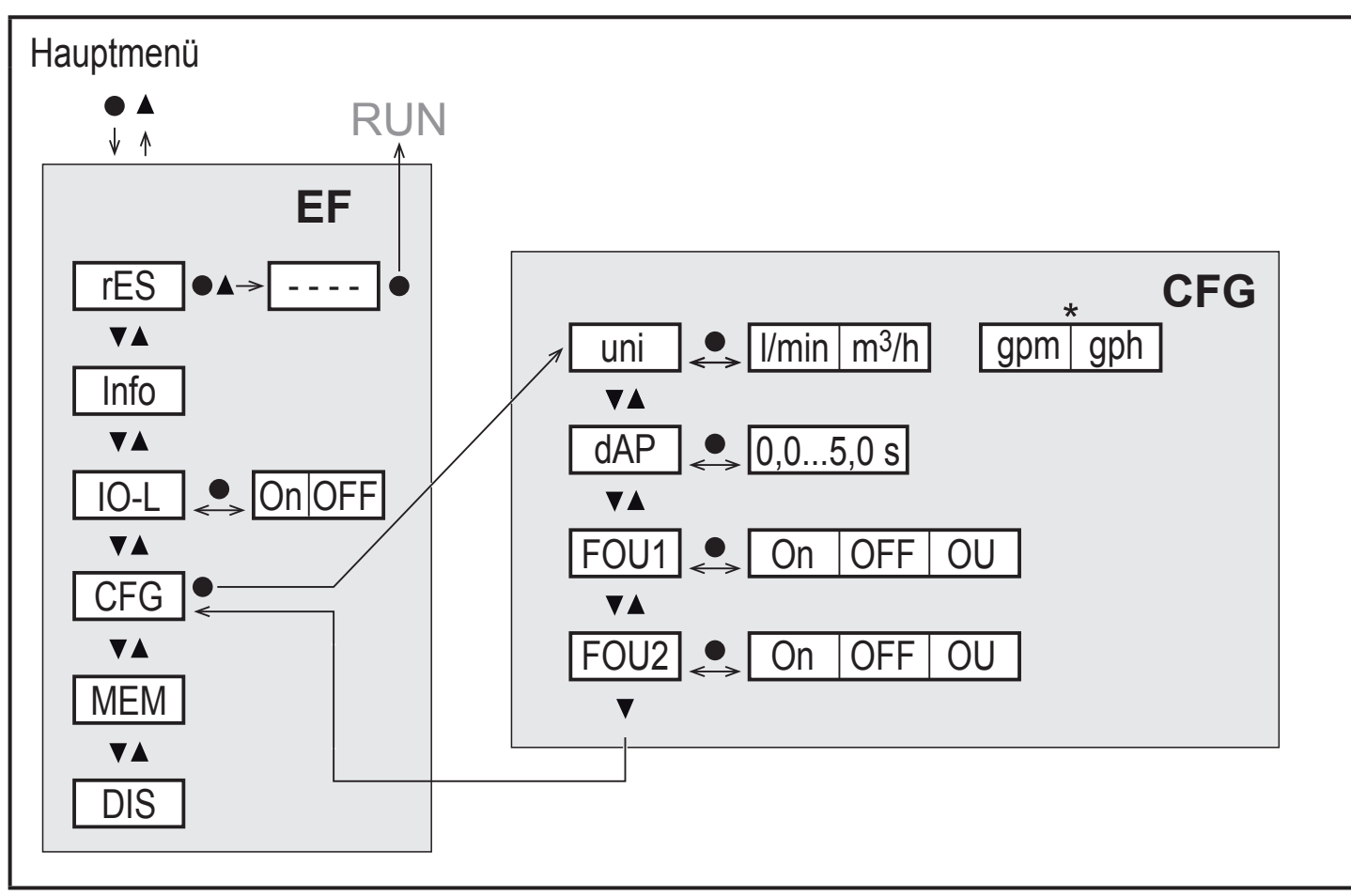

### \* gpm, gph für Geräte SVx6xx

| rES  | Werkseinstellung wiederherstellen |
|------|-----------------------------------|
| Info | Geräteinformationen               |
| IO-L | IO-Link Kommunikation aktivieren  |
| CFG  | Untermenü Grundeinstellungen      |
| MEM  | Untermenü Min- / Max-Speicher     |
| DIS  | Untermenü Displayeinstellungen    |

### 8.2.1 Erläuterung Grundeinstellungen (CFG)

| uni  | Standard-Maßeinheit für Durchfluss                |
|------|---------------------------------------------------|
| dAP  | Messwertdämpfung in Sekunden (nur für Durchfluss) |
| FOU1 | Verhalten von Ausgang OUT1 im Fehlerfall          |
| FOU2 | Verhalten von Ausgang OUT2 im Fehlerfall          |

DE

### 8.3 Erweiterte Funktionen – Min-/Max-Speicher – Display

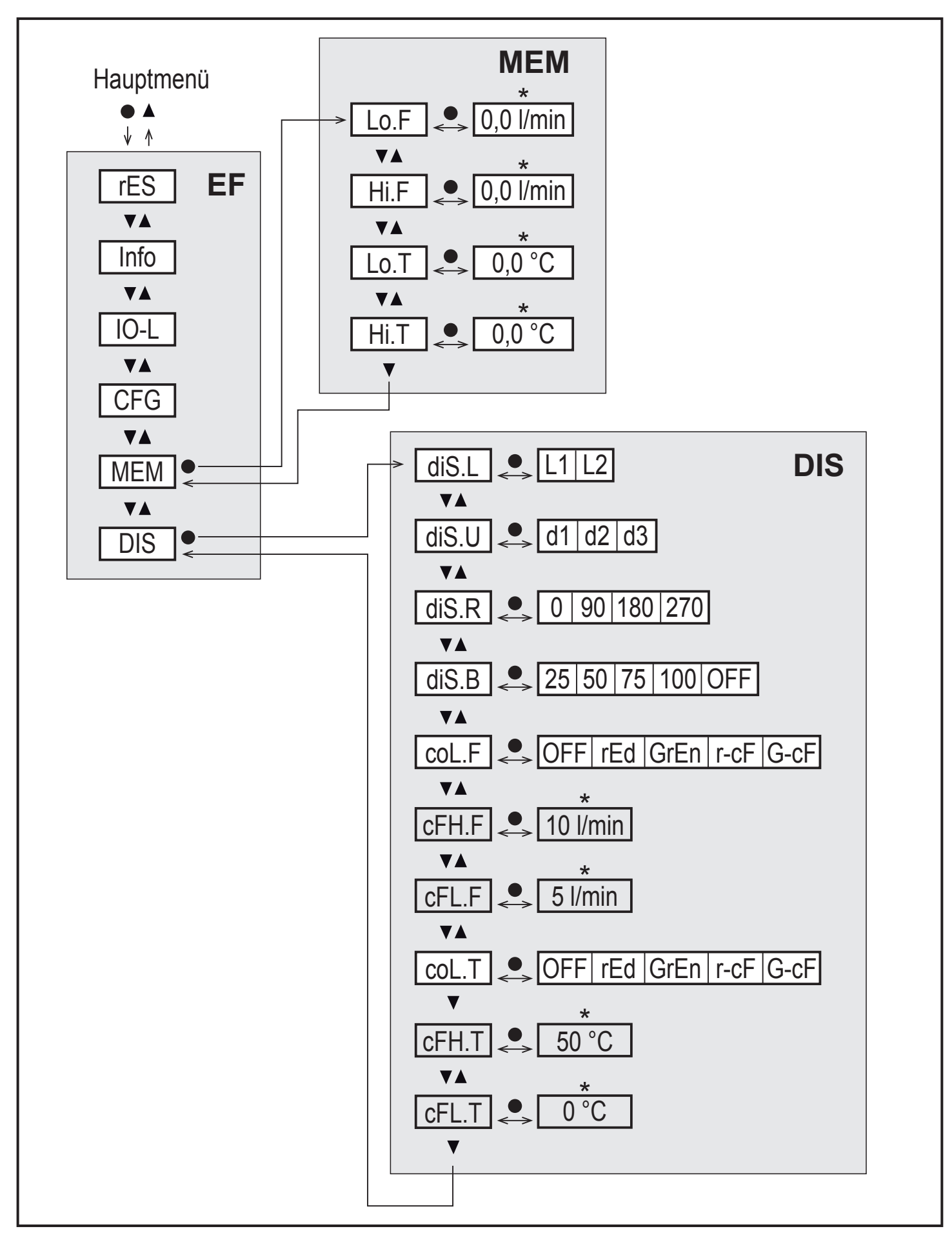

\* Für Geräte SVx6xx: gpm / °F

Parameter erscheinen nur bei Auswahl r-cF oder G-cF.

### 8.3.1 Erläuterung Min-/Max-Speicher (MEM)

| LO.F | Minimal-Wert der im Prozess gemessenen Strömung   |
|------|---------------------------------------------------|
| Hi.F | Maximal-Wert der im Prozess gemessenen Strömung   |
| LO.T | Minimal-Wert der im Prozess gemessenen Temperatur |
| Hi.T | Maximal-Wert der im Prozess gemessenen Temperatur |

### 8.3.2 Erläuterung Displayfunktion (DIS)

| diS.L |      | Standard-Layout der Anzeige<br>(L1: Durchfluss oder L2: Durchfluss und Temperatur) |  |  |
|-------|------|------------------------------------------------------------------------------------|--|--|
| diS.U |      | Display-Aktualisierungsrate                                                        |  |  |
| diS.R |      | Display-Drehung                                                                    |  |  |
| diS.B |      | Display-Helligkeit                                                                 |  |  |
| coL.F |      | Farbkonfiguration Durchfluss                                                       |  |  |
| coL.T |      | Farbkonfiguration Temperatur                                                       |  |  |
|       | OFF  | keine Farbumschaltung                                                              |  |  |
|       | rEd  | Prozesswert immer rot                                                              |  |  |
|       | GrEn | Prozesswert immer grün                                                             |  |  |
|       | r-cF | Display rot wenn Messwert zwischen Grenzwerten cFLcFH                              |  |  |
|       | G-cF | Display grün wenn Messwert zwischen Grenzwerten cFLcFH                             |  |  |
| cFH.F |      | Oberer Grenzwert für Farbwechsel Durchfluss.                                       |  |  |
| cFL.F |      | Unterer Grenzwert für Farbwechsel Durchfluss. Nur bei Ausw                         |  |  |
| cFH.T |      | Oberer Grenzwert für Farbwechsel Temperatur. r-cF oder G-cF.                       |  |  |
| cFL.T |      | Unterer Grenzwert für Farbwechsel Temperatur.                                      |  |  |

# 9 Parametrieren

Parameter können eingestellt werden vor Einbau und Inbetriebnahme des Geräts oder während des laufenden Betriebs.

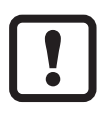

Ändern Sie Parameter während des Betriebs, wird die Funktionsweise der Anlage beeinflusst.

Sicherstellen, dass es nicht zu Fehlfunktionen in der Anlage kommt.

Während des Parametriervorgangs bleibt das Gerät im Arbeitsbetrieb. Es führt seine Überwachungsfunktionen mit dem bestehenden Parameter weiter aus, bis die Parametrierung abgeschlossen ist.

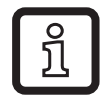

Eine Parametrierung ist auch über die IO-Link-Schnittstelle möglich.

### 9.1 Parametriervorgang allgemein

| 1. Wechsel vom RUN-Modus ins Hauptmenü         | [•]                                                                                                    |
|------------------------------------------------|----------------------------------------------------------------------------------------------------|
| 2. Anwahl des gewünschten Parameters           | [▲] oder [▼]                                                                                                    |
| 3. Wechsel in Einstellmodus                    | [•]                                                                                                    |
| 4. Verändern des Parameterwertes               | [▲] oder [▼] > 1 s                                                                                                    |
| 5. Übernahme des eingestellten Parameterwertes | [•]                                                                                                    |
| 6. Rückkehr in RUN-Modus                       | <ul> <li>&gt; 30 Sekunden (Timeout) oder</li> <li>[▲] + [▼] gleichzeitig drücken,</li> <li>bis RUN-Modus erreicht ist.</li> </ul> |

## 10 Fehlerbehebung

| Anzeige                      | Тур     | Beschreibung                                                                             |
|------------------------------|---------|------------------------------------------------------------------------------------------|
| [Err]                        | Fehler  | Gerät defekt / Funktionsfehler                                                           |
| Aus                          | Fehler  | Versorgungsspannung zu niedrig<br>oder Einstellung diS.B = OFF                           |
| [PArA]                       | Fehler  | Parametrierung ausserhalb des gültigen Bereiches                                         |
| [cr.UL]                      | Fehler  | Messwert kleiner -30%, kritische Untertemperatur                                         |
| [cr.OL]                      | Fehler  | Messwert größer 130%, kritische Überströmung / Tem-<br>peratur                           |
| [ Locked via key]            | Warnung | Einstelltasten am Gerät verriegelt, Parameteränderung verweigert.                        |
| Locked via<br>Communication] | Warnung | Parametrierung über Tasten gesperrt, Parametrierung über IO-Link Kommunikation aktiv.    |
| [ 	☐ Locked via system]      | Warnung | Einstelltasten über Parametriersoftware verriegelt, Para-<br>meterveränderng verweigert. |
| [UL]                         | Warnung | Erfassungsbereich unterschritten: Messwert kleiner -20 % des Messbereichsendwertes.      |
| [OL]                         | Warnung | Erfassungsbereich überschritten: Messwert größer 120 % des Messbereichsendwertes.        |

# 11 Werkseinstellung

| Parameter    | Werkseinstellung    | Benutzer-Einstellung |
|--------------|---------------------|----------------------|
| ASP1 (TEMP)  | 0 % *               |                      |
| AEP1 (TEMP)  | 100 % *             |                      |
| ASP2 (FLOW)  | 0 % *               |                      |
| AEP2 (FLOW)  | 100 % *             |                      |
| FOU1 (TEMP)  | OFF                 |                      |
| FOU2 (FLOW)  | OFF                 |                      |
| col.F (FLOW) | OFF                 |                      |
| col.T (TEMP) | OFF                 |                      |
| uni          | l/min (SVx6xx: gpm) |                      |
| dAP          | 0,6 s               |                      |
| diS.L        | L2                  |                      |
| diS.U        | d2                  |                      |
| diS.R        | 0                   |                      |
| diS.B        | 75 %                |                      |
| cFH.F        | MEW                 |                      |
| cFL.F        | MAW                 |                      |
| cFH.T        | MEW                 |                      |
| cFL.T        | MAW                 |                      |

MEW = Messbereichsendwert

MAW = Messbereichsanfangswert

\* Die Prozentwerte beziehen sich auf den Messbereichsendwert.

E